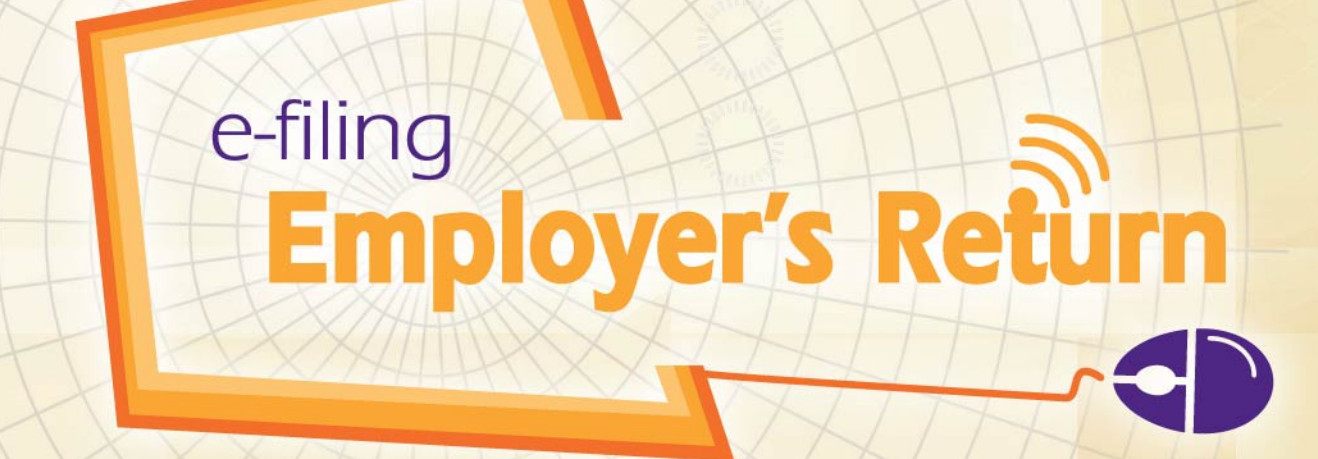

www.gov.hk/etax

Bose Hide Company of the company of the company of BIR56A / IR56B IR6036B / IR56M IR56E / IR56F / IR56G

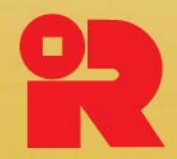

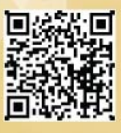

## Index

| (A) | Sli                                                                             | ides f                                        | or the Seminar                                                                        | 1 - 4   |  |  |
|-----|---------------------------------------------------------------------------------|-----------------------------------------------|---------------------------------------------------------------------------------------|---------|--|--|
| (B) | Screen shots of the e-filing services                                           |                                               |                                                                                       |         |  |  |
|     | <u>Co</u>                                                                       | ompletion of Employer's Returns/Notifications |                                                                                       |         |  |  |
|     | 1. Select "Completion of Employer's Return" Service from the eTAX Service me    |                                               |                                                                                       |         |  |  |
|     |                                                                                 | 1.1                                           | Read Step Page                                                                        | 6       |  |  |
|     |                                                                                 | 1.2                                           | Read Important Notes                                                                  | 7       |  |  |
|     | 2. Completion of Annual Employer's Return for BIR56A/IR56B                      |                                               |                                                                                       |         |  |  |
|     |                                                                                 | 2.1                                           | Key In Data Online                                                                    | 9 - 21  |  |  |
|     |                                                                                 | 2.2                                           | Import Data from a Previously Submitted Annual Return File via the Internet           | 22 - 25 |  |  |
|     |                                                                                 | 2.3                                           | Upload a Data File Containing IR56B Records Exported from                             | 26 - 30 |  |  |
|     |                                                                                 |                                               | IRD IR56B Software or Employer's Self-developed Software                              |         |  |  |
|     | 3.                                                                              | Con                                           | pletion of Annual Notification for IR6036B/IR56M                                      | 31      |  |  |
|     |                                                                                 | 3.1                                           | Key In Data Online                                                                    | 32 - 36 |  |  |
|     |                                                                                 | 3.2                                           | Import Data from a Previously Submitted Annual Return File via the Internet           | 37 - 40 |  |  |
|     | <u>Completion and/or Submission of Annual Employer's Return / Notifications</u> |                                               |                                                                                       |         |  |  |
|     | 4. Select "Completion and/or Submission of Employer's Return" Service           |                                               |                                                                                       | 41      |  |  |
|     |                                                                                 | fron                                          | n the eTAX Service menu                                                               |         |  |  |
|     |                                                                                 | 4.1                                           | Who Can Sign and Submit Employer's Return Through the Internet?                       | 42      |  |  |
|     |                                                                                 | 4.2                                           | Login eTAX Account                                                                    | 42      |  |  |
|     |                                                                                 | 4.3                                           | Read Step Page                                                                        | 43      |  |  |
|     |                                                                                 | 4.4                                           | Read Important Notes                                                                  | 44      |  |  |
|     | 5.                                                                              | Con                                           | ppletion and/or Submission of Employer's Return for BIR56A/IR56B                      | 45      |  |  |
|     |                                                                                 | 5.1                                           | Employer's Identification Code ("ERIC")                                               | 46      |  |  |
|     |                                                                                 | 5.2                                           | Ways to Prepare and/or Submit the Employer's Return                                   | 46 - 55 |  |  |
|     |                                                                                 |                                               |                                                                                       |         |  |  |
|     | 6. Preparation and/or Submission for Notifications and/or                       |                                               |                                                                                       |         |  |  |
|     |                                                                                 | <u>Cor</u>                                    | rections for IR56B/E/F/G/M                                                            | 56      |  |  |
|     |                                                                                 | 6.1                                           | Start to Complete a New Return                                                        | 56      |  |  |
|     |                                                                                 | 6.2                                           | Prepare the Forms IR56E/F/G and/or Correction for IR56B/M                             | 57 - 59 |  |  |
|     |                                                                                 |                                               | by Keying In Data                                                                     |         |  |  |
|     |                                                                                 | 6.3                                           | Prepare the Forms by Importing Data from a Previously Submitted<br>Annual Return File | 60 - 64 |  |  |

## <u>Appendices</u>

|              | Prepare the IR56 forms Online                                     |         |
|--------------|-------------------------------------------------------------------|---------|
| A1 - A4      | BIR56A, Control List, IR56B and Acknowledgement on Submission of  | 65 - 68 |
|              | Annual Employer's Return                                          |         |
| A5 - A8      | IR6036B, Control List, IR56M and Acknowledgement on Submission of | 69 - 72 |
|              | Annual Notification                                               |         |
| A9 – A10     | Control List and Acknowledgement on ad hoc Submission             | 73 - 74 |
|              |                                                                   |         |
|              | Unload the IR56B Records by an Electronic File Generated by       |         |
|              | IRD IR56B Software / Employer's Self-developed Software           |         |
| B1 - B3      | BIR56A, Control List and Acknowledgement on Submission of         | 75 - 77 |
|              | Annual Employer's Return                                          |         |
|              |                                                                   |         |
|              |                                                                   |         |
| <b>G1 G2</b> | Specimen for Employer's Identification Code                       |         |
| CI - C3      | BIR56A, IR6036A and IR6036B                                       | /8 - /9 |
|              |                                                                   |         |
| D            | Specimen for Acknowledgement                                      | 80      |
| 2            | ~Former for finner regenere                                       |         |
|              |                                                                   |         |
| E            | Export Data from IRD IR56B Software (version 4.1)                 | 81      |
|              |                                                                   |         |